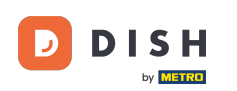

Vítejte na hlavním panelu dish.co. V tomto tutoriálu vám ukážeme, jak přidat nového člena týmu.

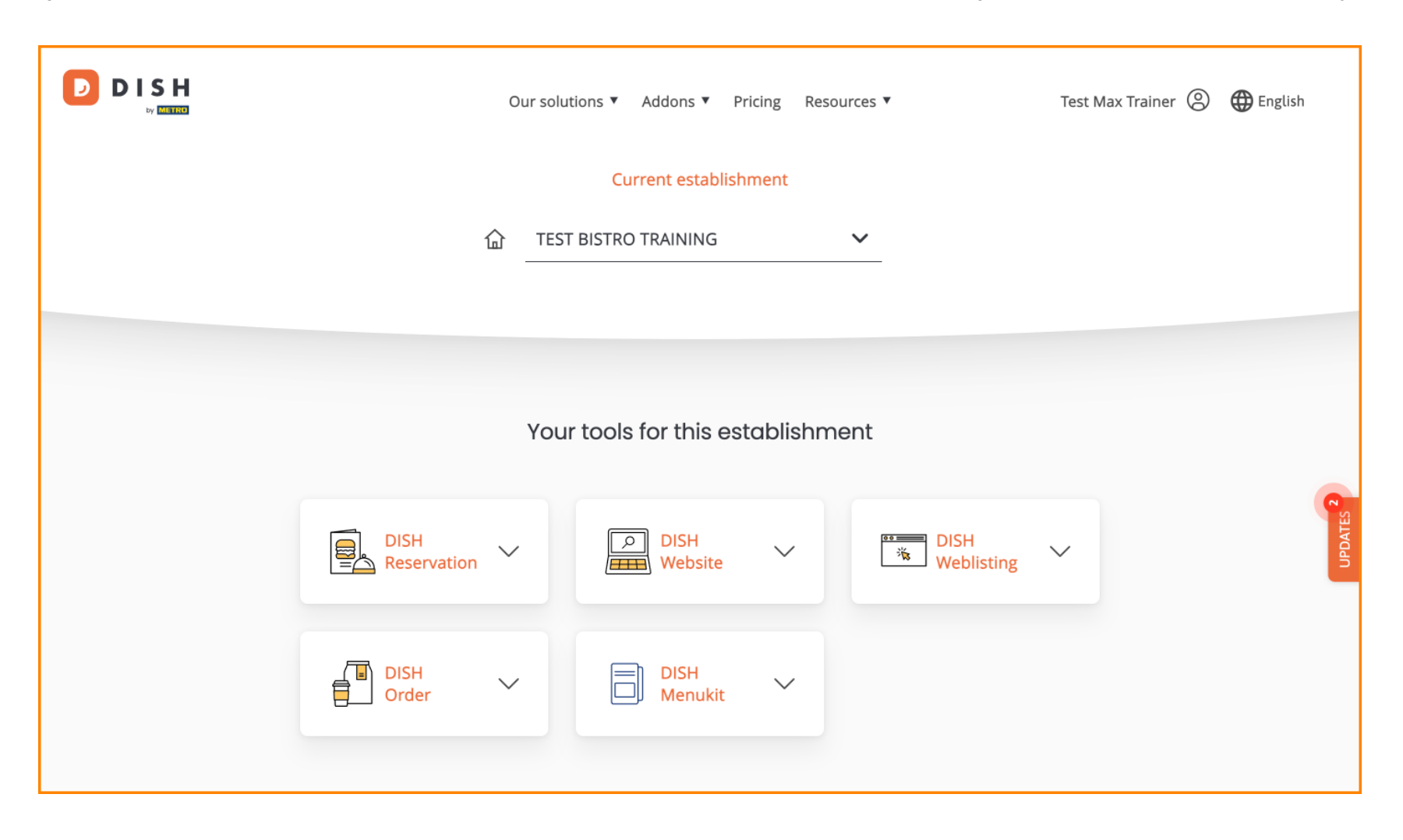

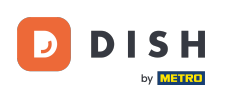

Nejprve klikněte na svůj profil .

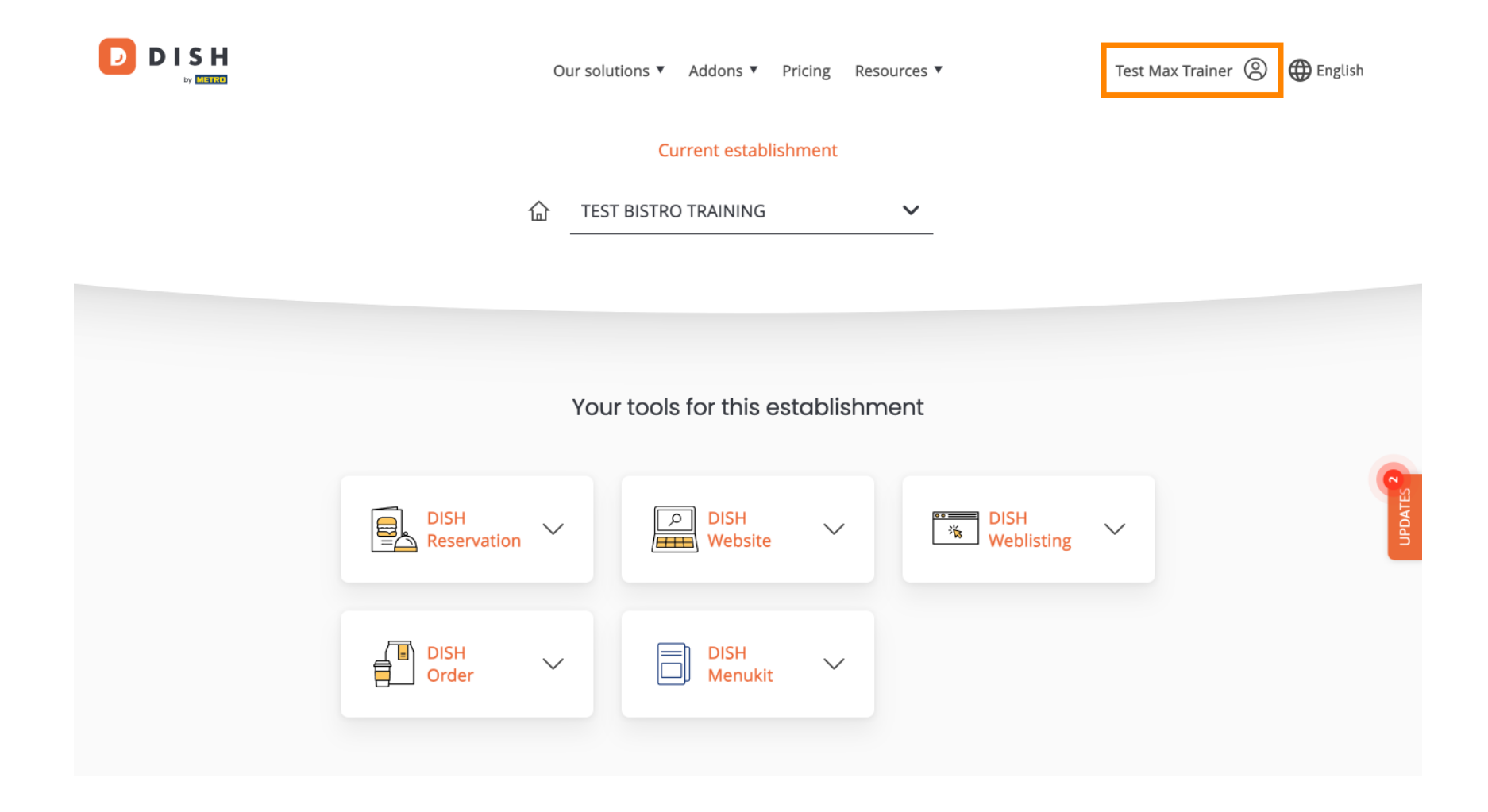

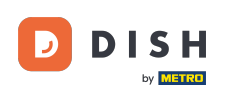

Poté přejděte na Moje provozovny , která vás zavede do nastavení provozoven.

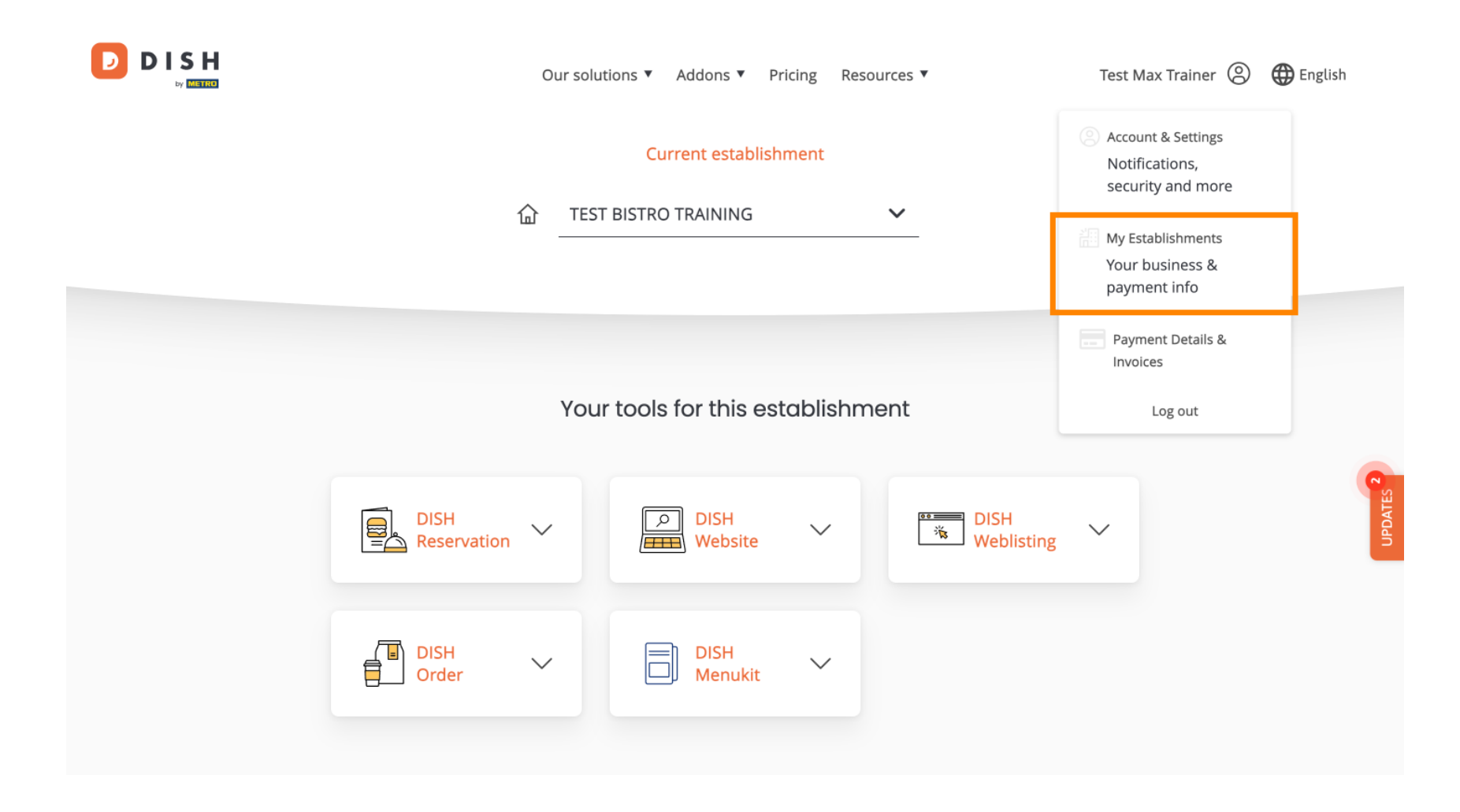

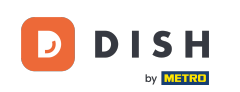

Chcete-li spravovat členy svého týmu, klikněte na MŮJ TÝM.

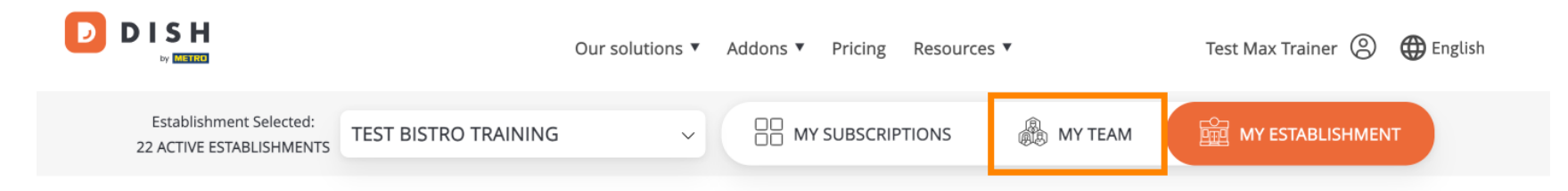

# Manage the establishment information

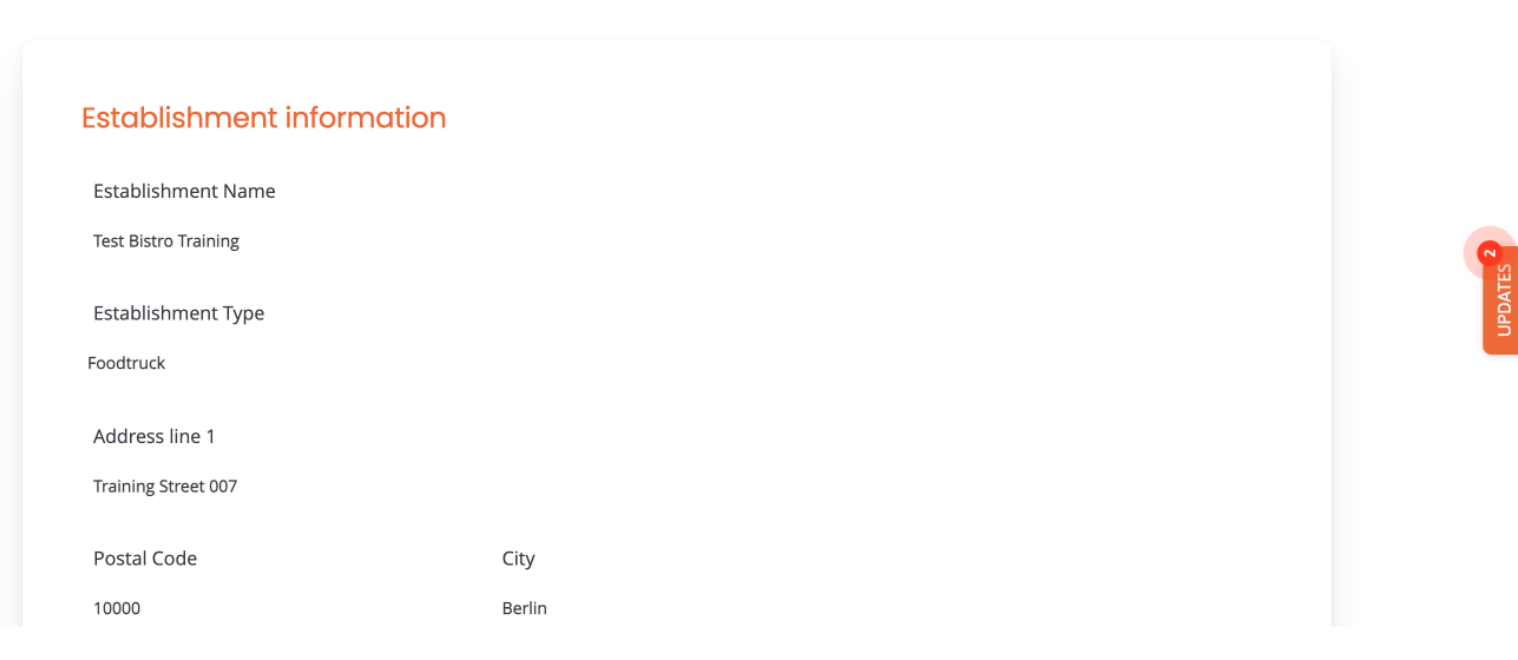

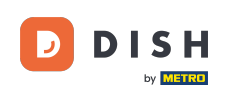

## Chcete-li nyní zahájit proces přidávání nového člena týmu, klikněte na + Přidat osobu .

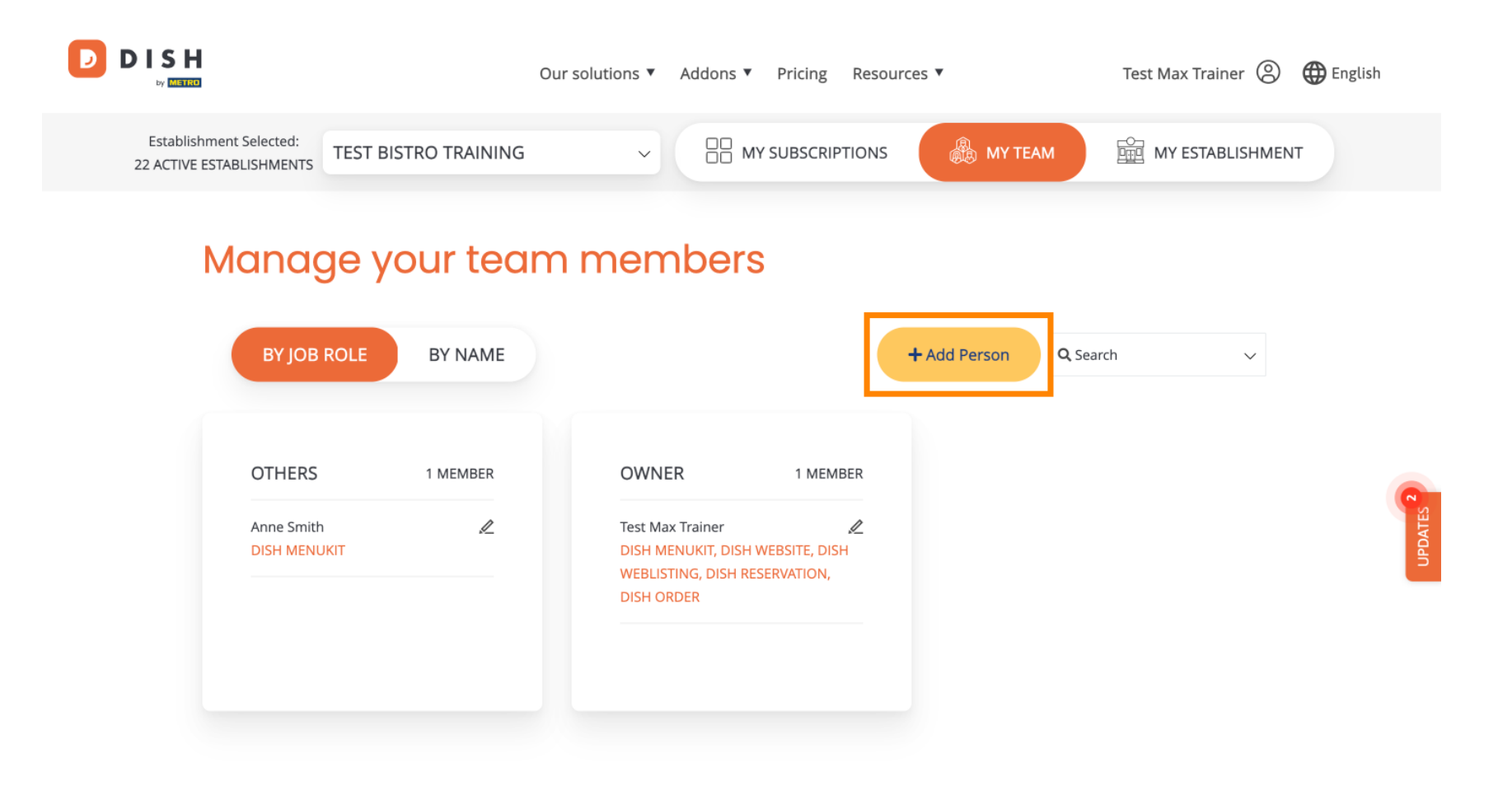

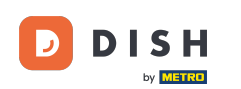

První věc, kterou musíte zadat, je jméno a kontaktní údaje nového člena týmu. K tomu použijte odpovídající textová pole.

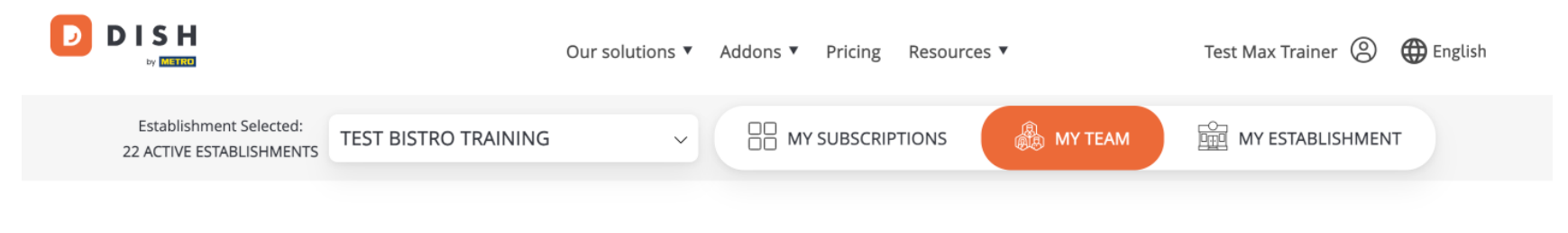

K Back

## Invite new team member

We need a few details about your team member so we can invite them:

Please ensure to create an employee account on DISH.co before inviting the user to your establishment. Learn more.

| First Name                    | Last Name | UPDATES <sup>2</sup> |
|-------------------------------|-----------|----------------------|
| Germany (+49) v Mobile Number | Email     |                      |

#### Please select the position(s) at "Test Bistro Training"

| Manager | 14/-14 | Chaf | 12 bala an | 05     | Others |
|---------|--------|------|------------|--------|--------|
| Manager | Waiter | Chef | Kitchen    | Office | Others |

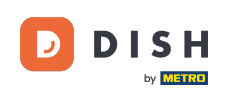

O něco níže můžete vybrat pozici (pozice) nového člena. Jednoduše vyberte odpovídající možnost.

| Our solutions 🔻 Addons 🔻 Pricing                                | g Resources 🔻 Test Max Trainer 🙁 🕻 | 🌐 English |
|-----------------------------------------------------------------|------------------------------------|-----------|
| John Doe                                                        |                                    |           |
| Germany (+49) v 98765432100 training@                           | Ødish.digital                      |           |
| Manager Waiter Chef Kitc                                        | chen Office Others                 | PDATES 2  |
| ISH PREMIUM                                                     |                                    | 5         |
| DISH WEBSITE<br>Create your own website in a matter of minutes. | •                                  |           |

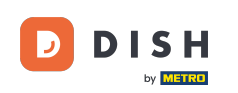

Máte také možnost přiřadit role členům svého týmu. Chcete-li otevřít role, klikněte na samotný nástroj.

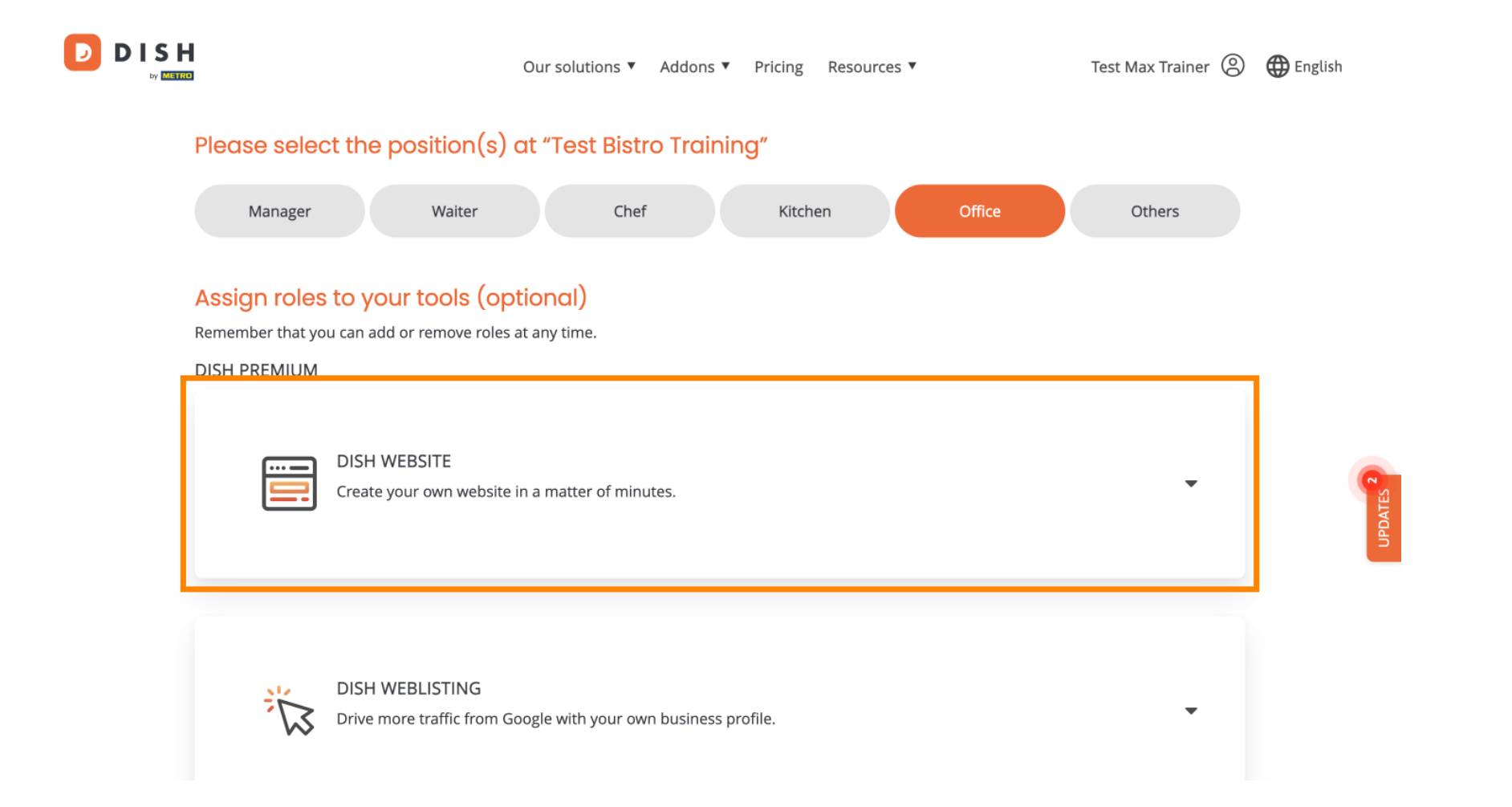

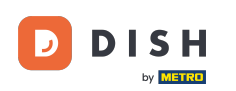

Poté kliknutím na odpovídající výběrové pole vyberte roli, kterou chcete přiřadit .

|              | Our solutions ▼ Addons ▼ Pricing Resources ▼ Test Max Trainer ② ⊕ E                                                                                                    | nglish |
|--------------|----------------------------------------------------------------------------------------------------|--------|
| DISH PREMIUM | 1                                                                                                    |        |
|              | DISH WEBSITE<br>Create your own website in a matter of minutes.                                                                                                    |        |
|              | Owner<br>With this role, you can manage the entire website. From the entire setup to deleting your account. This is the most exclusive role and<br>cannot be assigned.   |        |
|              | Tool Administrator<br>With administer tool, you can also manage your website. (same as the owner, but without the deletion functionality)                                |        |
|              | Content Manager<br>Manage content allows you to take care of all your website's content. Such as descriptions and uploads.                                               |        |
|              | General Communication Manager<br>This role will receive a notification, once a Guest uses the contact form on your webiste to send a message to you                      |        |
|              | Reservation Form Communication Manager<br>This role will receive a notification, once a Guest uses the reservation form on your website to send a booking request to you |        |
|              |                                                                                                    |        |

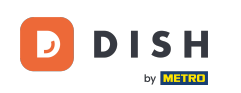

Jakmile zadáte všechny informace, klikněte na Potvrdit a odešlete pozvánku svému novému členovi týmu.

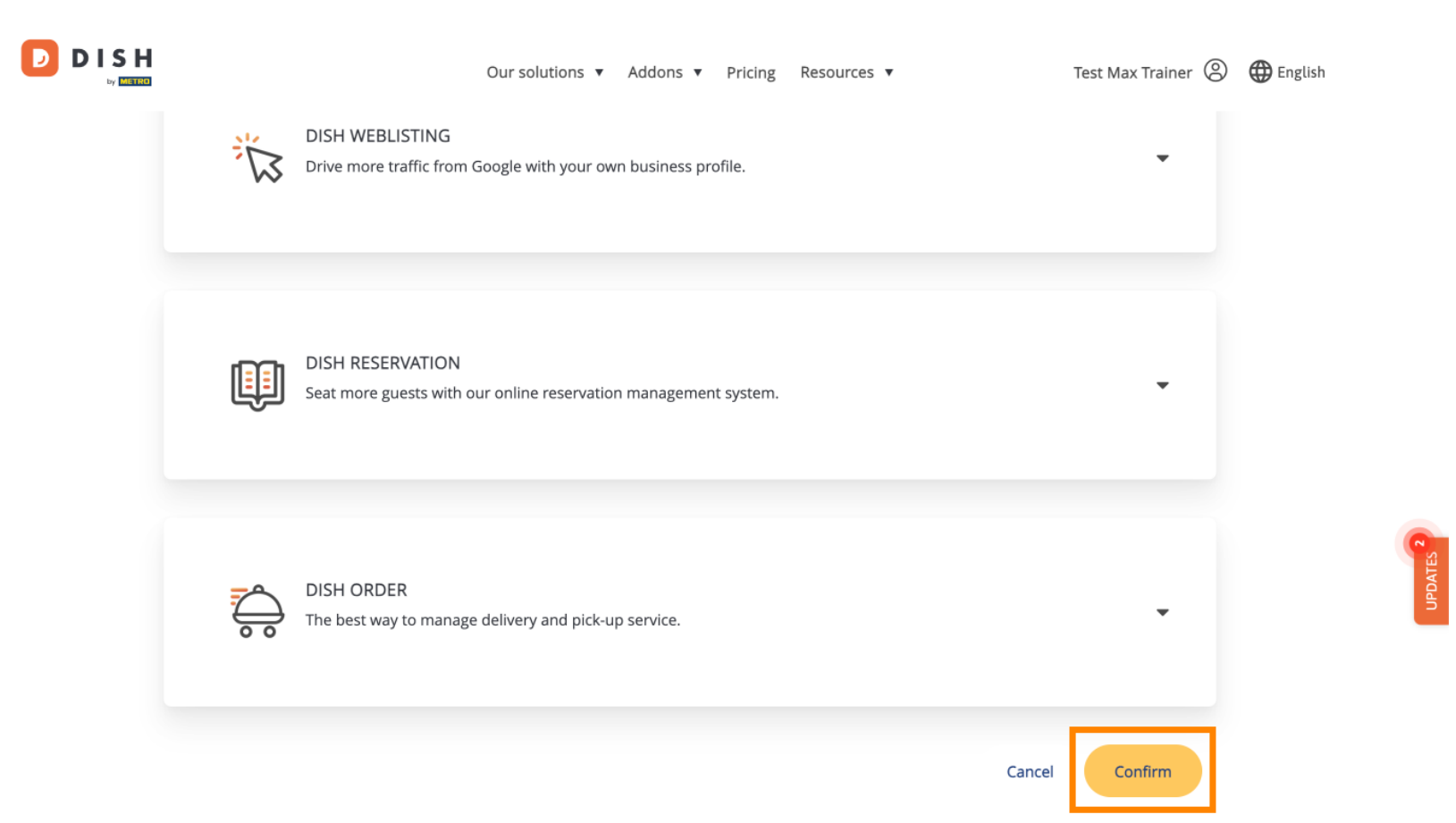

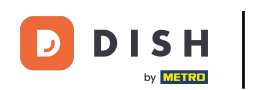

To je vše. Dokončili jste tutoriál a nyní víte, jak přidat nového člena týmu.

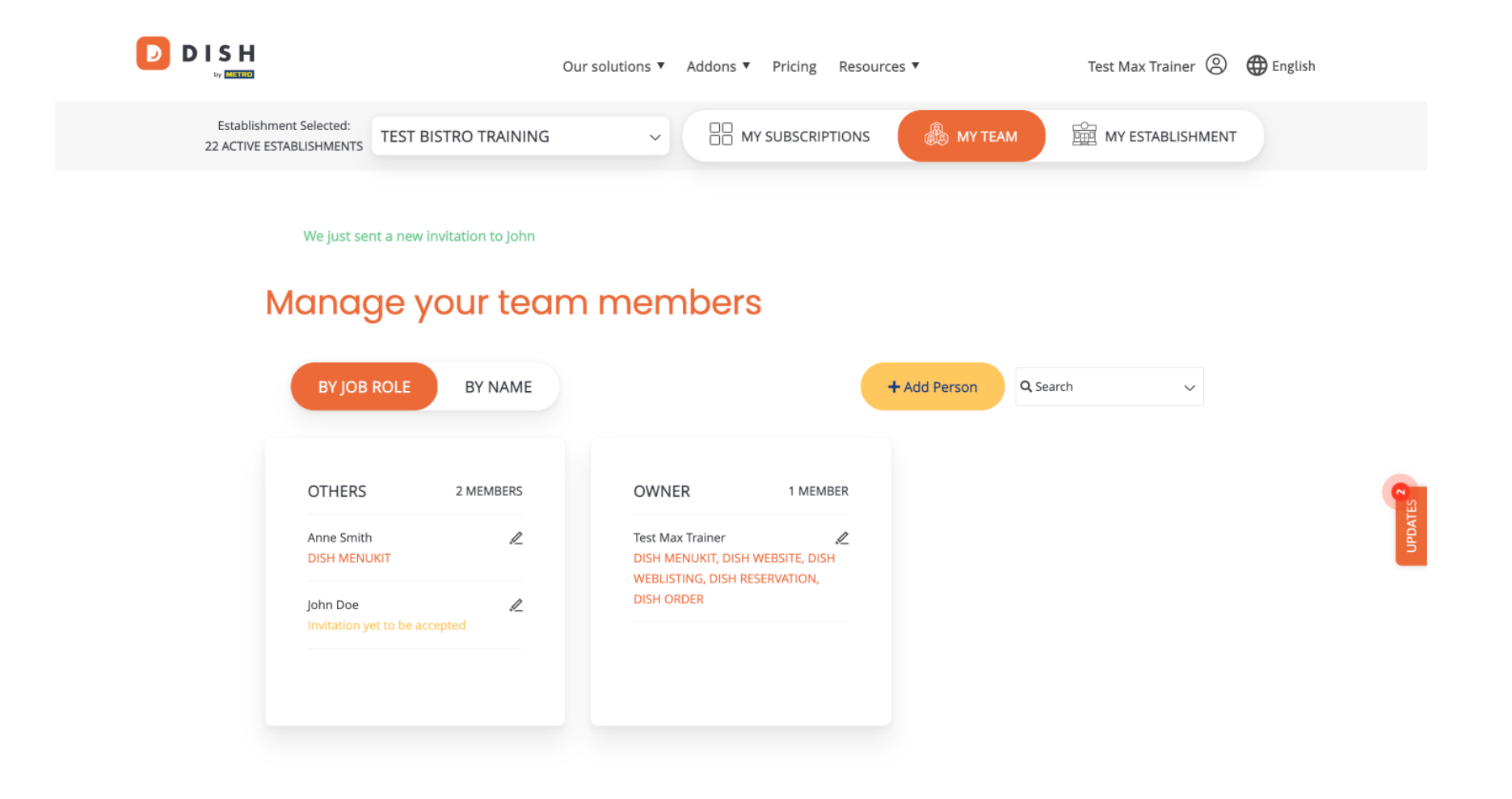

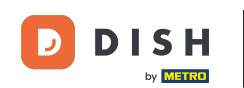

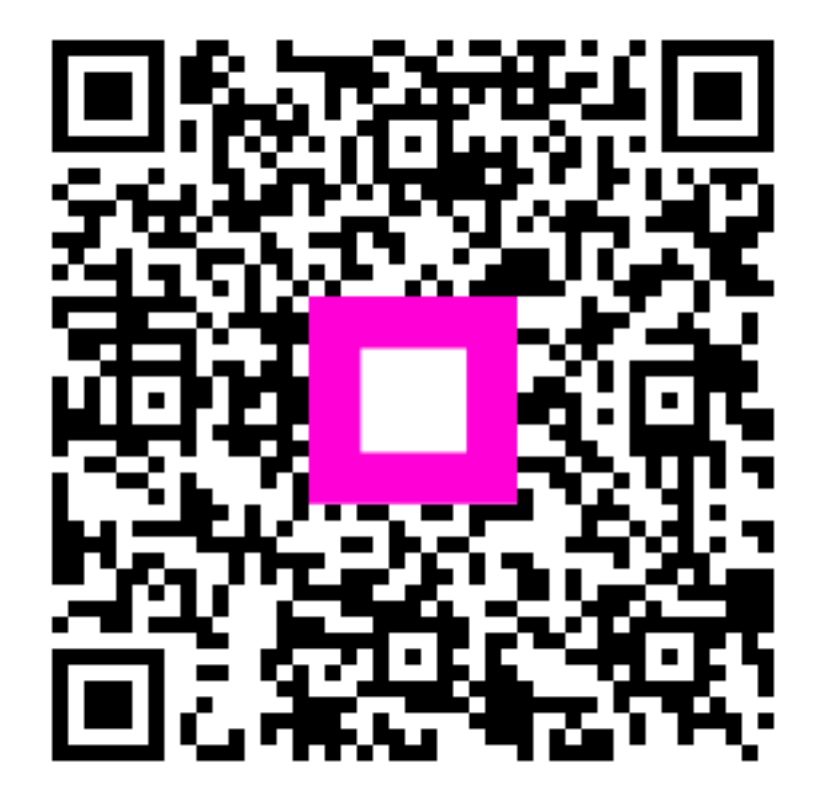

Skenováním přejděte do interaktivního přehrávače